## For PARENT Borrowers – How to Complete the Master Promissory Note (MPN)

- 1) Go to: <u>https://studentaid.gov/</u>
- 2) Log-in with your specific FSA ID credentials (using your students FSA ID will not work)
- 3) Click on 'Complete Aid Process' and select #04 'Sign Loan Agreement Complete a MPN'

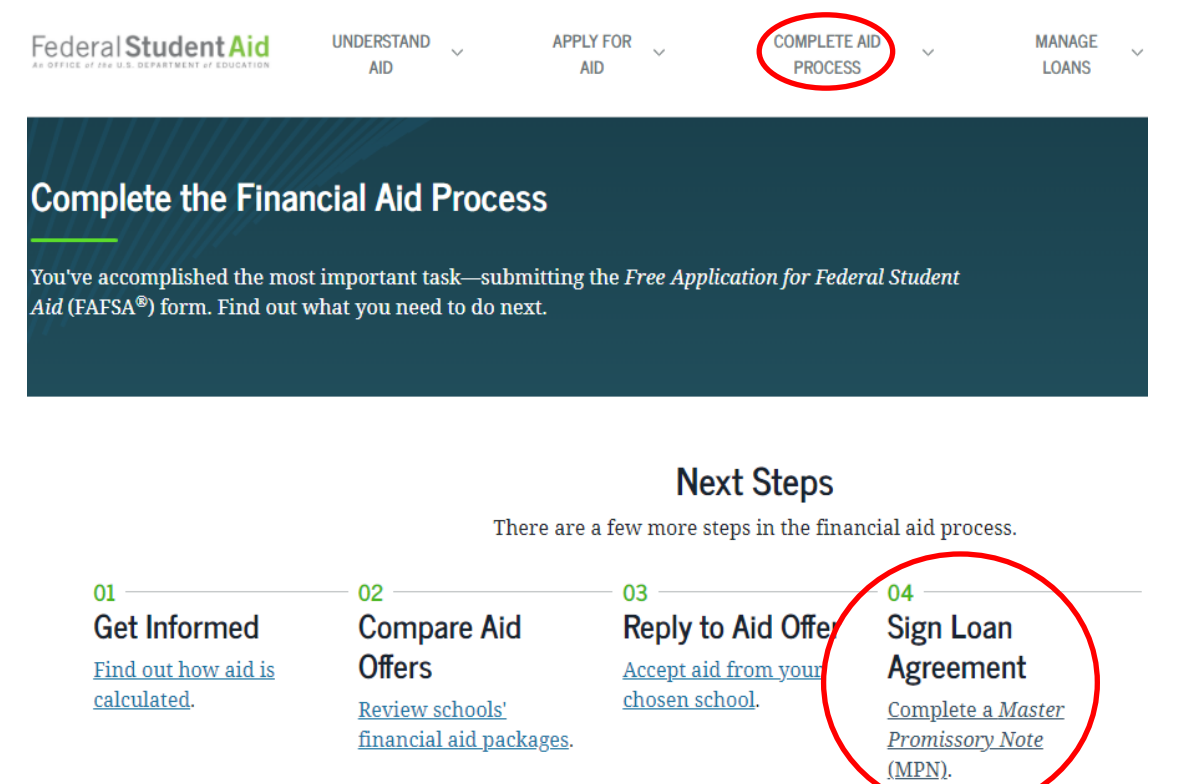

4) Choose the Direct Loan MPN 'I'm a Parent of an Undergrad Student' – Click on Start

Choose the Direct Loan MPN you want to preview or complete

| ßğ           | <b>I'm an Undergraduate Student</b><br>MPN for Subsidized/Unsubsidized Loans<br>Use this MPN for Direct Subsidized Loans and Direct Unsubsidized Loans<br>available to eligible undergraduate students. <b>Learn More</b>                                                                                                    | Start<br>OMB No. 1845-0007 • Form Approved              |
|--------------|----------------------------------------------------------------------------------------------------|---------------------------------------------------------|
| £<br>S<br>at | I'm a Graduate/Professional Student<br>PLUS MPN or MPN for Subsidized/Unsubsidized Loans for<br>Graduate/Professional Students<br>Find and use the MPN that you need as a graduate or professional degree student<br>to borrow federal student loans. Graduate/professional students can be eligible<br>for Direct Unsubsidized Loans, Direct PLUS Loans, or both. You need to complete<br>an MPN for each loan type you intend to receive. You should request Direct<br>Unsubsidized Loans up to your full eligibility before borrowing Direct PLUS<br>Loans.Learn More | Select MPN<br>Type<br>OMB No. 1845-0007 • Form Approved |
| 00           | <b>I'm a Parent of an Undergraduate Student</b><br>PLUS MPN for Parents of Dependent Undergraduate Students<br>Use this MPN for Direct PLUS Loans available to eligible parents of eligible<br>dependent undergraduate students. <b>Learn More</b>                                                                                                    | Start<br>OMB No. 1845-0007 • Form Approved              |

5) Follow the prompts, answer all questions, and sign and submit at Step 5. You will get a confirmation email when complete.